## Начало работы

Перед началом работы проверьте настройки:

- 1) Используйте для работы только браузер Internet Explorer (желательно IE 8).
- 2) Установите «Крипто-Про CSP» 3.6.

2.1. Дистрибутив ПО СКЗИ КриптоПро CSP расположен на CD-диске (покупается отдельно), также можно скачать с сайта компании КриптоПро <u>http://www.cryptopro.ru/products/csp/downloads</u> (требуется регистрация на сайте). После регистрации скачайте дистрибутив (выбирайте в зависимости от установленной операционной системы).

2.2. В процессе установки введите лицензионный (серийный) номер на СКЗИ «КриптоПро» CSP (можно ввести после установки). Лицензия поставляется отдельно на бумажном носителе формата А4.

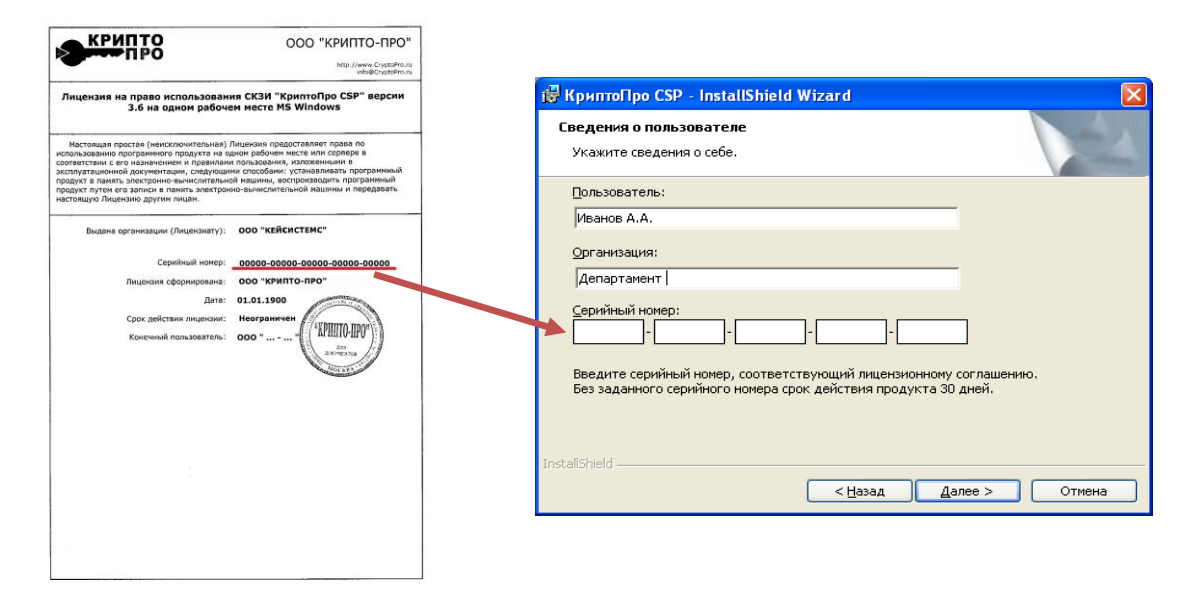

2.3. Если в процессе установки вы не ввели номер лицензии, выполните следующие действия:

| 2.3.1. Пуск – Панель уг | правления – Крипто Про | CSP – нажмите І | (риптоПро PKI |
|-------------------------|------------------------|-----------------|---------------|
|                         | Kausas Bas CCD         |                 |               |

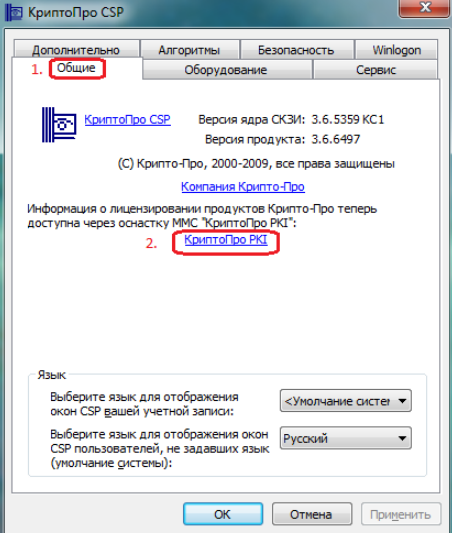

2.3.2. Раскрыть список «Управление лицензиями» - выбрать «КриптоПро CSP», нажав на правую клавишу мыши выбрать пункт «Все задачи» - «Ввести серийный номер»

| • КриптоПро РКІ                                                                         |                                        |                                                                                                    | -     |
|-----------------------------------------------------------------------------------------|----------------------------------------|----------------------------------------------------------------------------------------------------|-------|
| 🕶 Файл Действие Ви                                                                      | ид Окно Справка                        |                                                                                                    | . 8 × |
| КриптоПро РКІ<br>Управление лицен<br>УкриптоПро Win<br>Ф КриптоПро ОСЗ<br>КриптоПро ОСЗ | зиями<br>Logon<br>Client<br>SP Client  | КриптоПро СSP                                                                                                    |       |
| КриптоПро Win<br>КриптоПро TSP<br>КриптоПро OCS                                         | Все задачи<br>Вид<br>Новое окно отсюда | родукта: 3,6,6497<br>родукта: 3,6,6497<br>риптографического ядра (СКЗИ): КС1 3,6,5359<br>да                                                                                                    |       |
| КриптоПро СSP                                                                           | Справка                                | ожете ввести новый серийный номер, используя соответствующую<br>кнопку на панели инструментов или контекстное меню данного элемента.<br>Для установки лицензионного (Ліс) файла воспользуйтесь элементом<br>"Управление лицензиями". |       |
| Ввести новый серийный н                                                                 | омер лицензии                          |                                                                                                    |       |

3) Перед выполнением данного пункта уточните информацию об установленных драйверах у вашего системного администратора!

Выполнять данный пункт следует если у вас не установлены драйвер на носитель и не настроен считывать, на котором находится электронная подпись.

Выполните один из пунктов, в зависимости от того, какой носитель используется.

3.1. Драйвера для Рутокен (носитель ЭП). http://www.rutoken.ru/hotline/download/drivers/

3.2. Драйвера для Етокен (носитель ЭП) http://www.aladdin-rd.ru/support/downloads/etoken/

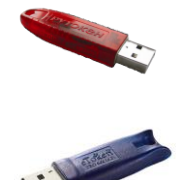

Подробную информацию о носителях уточняйте у производителей.

3.3. Настройка считывателя (USB Flash)

Пуск – Панель управления – КриптоПро CSP – вкладка «Оборудование» - «Настроить считыватели»

| 🔄 КриптоПро CSP                                                                                                    |                                                 |
|----------------------------------------------------------------------------------------------------|-------------------------------------------------|
| Дополнительно Алгоритмы Безопасность Winlogon<br>Общие Оборудование Сервис                                                | 🔝 Управление считывателями                      |
| Считыватели закрытых ключеи<br>Позволяет добавить или удалить считыватели<br>закрытых ключей.<br>2 Настроить считыватели  | Султыватели                                     |
| Датчики случайных чисел                                                                                                   | Установлены следующие считыватели:              |
| новоляет дооавить или удалить датчики случаиных<br>чисел.<br>Настроить <u>Д</u> СЧ                                        | Все считыватели онарт-карт<br>Все съемные диоки |
| Типы ключевых носителей<br>Позволяет добавить или удалить типы ключевых<br>носителей.<br>Настроить <u>т</u> ипы носителей |                                                 |
|                                                                                                    | Добавить Удалить Свойства                       |
| ОК Отмена Применить                                                                                                    |                                                 |

Запустится «Мастер установки считывателя» - нажать «Далее», выбираете в списке необходимый считыватель и нажимаете «Далее»

| 📴 Мастер установки считы | вателя                                                                                                    |                                                                            |
|--------------------------|----------------------------------------------------------------------------------------------------|----------------------------------------------------------------------------|
|                          | Мастер установки считывателя                                                                                                    | 🛅 Мастер установки считывателя                                             |
|                          | Мастер установки помогает выполнить установку и<br>настройку считывателя ключевых носителей.                                                                                                    | Выбор считывателя<br>Какой считыватель необходимо установить?              |
|                          | Чтобы приступить к установке, нажмите кнопку "Далее".<br><hr/> <hr/> <hr <="" th=""/> <th>Выберите считыватель, который следует добавить, и нахимите кнопку "Далее".</th> | Выберите считыватель, который следует добавить, и нахимите кнопку "Далее". |
|                          |                                                                                                    |                                                                            |

4) Скачайте и установите корневой сертификат в хранилище «доверенные корневые центры сертификации»

## 4.1. Для квалифицированной электронной подписи:

Скачайте корневой сертификат Аккредитованного Удостоверяющего центра ООО «Кейсистемс» с сайта <u>http://89.188.109.18/files/CA/DISTR/QCA2013.cer</u>

## 4.2. Для неквалифицированной электронной подписи:

Скачайте корневой сертификат Удостоверяющего центра ООО «Кейсистемс» с сайта. http://keysystems.ru/files/CA/DISTR/cakeysystems2013.cer

Уточняйте в УЦ наименование и расположение коневого сертификата

4.3. Для установки сертификата УЦ откройте файл и выберите пункт «Установить сертификат»

| Сертификат                                                                                                    |
|----------------------------------------------------------------------------------------------------|
| Сведения о сертификате                                                                                                    |
| Нет доверия к этому корневому сертификату<br>центра сертификации. Чтобы включить доверие,<br>установите этот сертификат в хранилище<br>доверенных корневых сертификатов центров<br>сертификации. |
| Кому выдан: CA KEYSYSTEMS                                                                                                    |
| Кем выдан: CA KEYSYSTEMS                                                                                                    |
| <b>Действителен с</b> 09. 04. 2012 по 10. 04. 2018                                                                                                    |
| <u>Установить сертификат</u><br>Подробнее о <u>сертификатах</u>                                                                                                    |
| ОК                                                                                                    |

4.4. Запустится мастер импорта сертификатов.

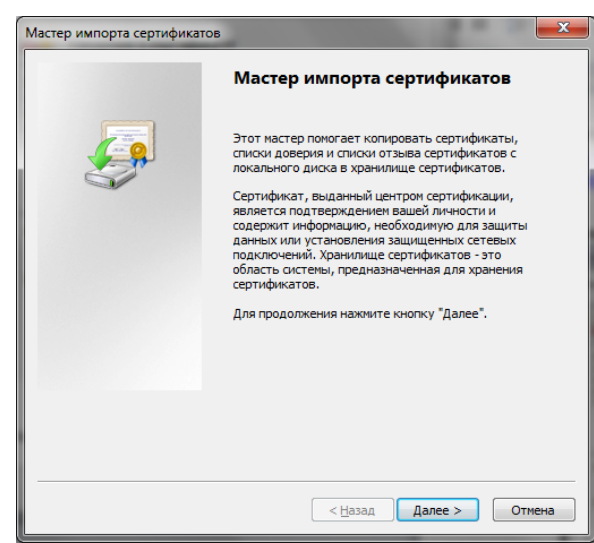

4.5. В процессе установки установите флажок в поле «Поместить все сертификаты в следующее хранилище» (Place all certificates in the following store). Для выбора хранилища сертификатов нажмите кнопку «Обзор...».

| мастер импорта сертификатов                                                                                          | × |
|----------------------------------------------------------------------------------------------------|---|
| Хранилище сертификатов                                                                                               |   |
| Хранилища сертификатов - это системные области, в которых<br>хранятся сертификаты.                                   |   |
| Выбор хранилища может быть произведен Windows автоматически, или же<br>можно указать размещение сертификата вручную. |   |
| 🔘 Автоматически выбрать хранилище на основе типа сертификата                                                         |   |
| 1 Опоместить все сертификаты в следующее хранилище                                                                   |   |
| Хранилище сертификатов:<br>2                                                                                         |   |
|                                                                                                    |   |
|                                                                                                    |   |
|                                                                                                    |   |
| Подробнее о хранилищах сертификатов                                                                                  |   |
|                                                                                                    |   |
|                                                                                                    |   |
| < <u>Н</u> азад Далее > Отмена                                                                                       |   |

4.6. Выберите хранилище сертификатов **«Доверенные корневые центры сертификации»** (Trusted Root Certification Authorities). Нажмите кнопку **«OK»**.

4.7. Для установки сертификата УЦ нажмите кнопку «Готово».

| Выбор хранилища сертификата                                                                                                    |
|----------------------------------------------------------------------------------------------------|
| Выберите хранилище сертификатов.                                                                                                    |
| Доверенные корневые центры сертия<br>Доверительные отношения в предпри<br>Промежуточные центры сертификаци<br>Доверенные издатели<br>Сертификаты к которым нет доверик |
| Показать физические хранилища<br>ОК Отмена                                                                                                    |

## 5) УСТАНОВКА ЛИЧНОГО СЕРТИФИКАТА

5.1. Пуск – Панель управления – КриптоПро CSP – вкладка «Сервис» - «Просмотреть сертификаты в контейнере»

| Свойства: КриптоП                          | po CSP                                                                                                    | ×                                                                   |
|--------------------------------------------|----------------------------------------------------------------------------------------------------|---------------------------------------------------------------------|
| Дополнительно                              | Алгоритмы                                                                                                    | Безоп <u>асн</u> ость                                               |
| Общие                                      | Оборудование                                                                                                    | Сервис                                                              |
| Контейнеры закры<br>Эти і<br>закр<br>конт  | того ключа<br>мастера позволяют скопир<br>ытый ключ, находящийся в<br>ейнере.<br>нтейнерУдали                                         | овать / удалить<br>; существующем<br>ть контейнер                   |
| Сертификаты в кол<br>Этот<br>серт<br>конт  | пейнере закрытого ключа<br>мастер позволяет просмо<br>ификаты, находящиеся в с<br>ейнере закрытого ключа на<br>Просмотреть сертификат | треть и установить<br>уществующем<br>а носителе.<br>ты в контейнере |
| Личный сертифика<br>Этот<br>серт<br>конт   | п<br>мастер позволяет связать<br>ификат из файла с сущести<br>ейнером закрытого ключа                                                 | о существующий<br>вующим<br>на носителе.                            |
|                                            | Установить дичный (                                                                                                    | сертификат                                                          |
| Пароли на носител<br>Эти г<br>очис<br>к но | иях закрытых ключей<br>мастера предназначены дл<br>тки запомненных паролей<br>сителям закрытых ключей.                                | я изменения /<br>(ПИН-кодов) доступа                                |
| Изменить па                                | роль Удалить заг                                                                                                    | томненные пароли                                                    |
|                                            | OK (                                                                                                    | Отмена Применить                                                    |

5.2. В окне выбора ключевого контейнера выберите считыватель, на котором расположена ЭП. Нажмите кнопку **«ОК».** 

5.3. Нажмите кнопку «Далее».

5.4. В окне просмотра сертификата нажмите кнопку **«Установить»** для автоматической установки сертификата либо кнопку **«Свойства»** для установки вручную.

| Сертификаты в к               | онтейнере закрытого ключа 🛛 🗙                                |
|-------------------------------|--------------------------------------------------------------|
| Сертификат для<br>Просмотрите | я просмотра<br>и выберите сертификат                         |
| С <u>е</u> ртификат:          | Иванов Иван Иванович                                         |
| Субъект:                      | C=RU, S=72, L=Тюмень, O=Управление автомобильных дорог Тюмен |
| П <u>о</u> ставщик:           | CN=GBU CITTO                                                 |
| Действителен <u>с</u> :       | 30 июня 2009 г. 16:38:15                                     |
| Действителен <u>п</u> о:      | 30 июня 2010 г. 16:48:15                                     |
| Серийный <u>н</u> омер:       | 2055 15C6 0000 0000 0009                                     |
|                               | Свойства                                                     |
|                               |                                                              |
|                               |                                                              |
|                               | < Назад Готово Отмена                                        |

5.5. В открывшемся окне сертификата нажмите кнопку «Установить сертификат».

5.6. В окне мастера импорта сертификатов нажмите кнопку «Далее».

5.7. В открывшемся окне выберите «Поместить все сертификаты в следующее хранилище», затем нажмите кнопку «Обзор».

5.8. Выберите хранилище **«Личные»** и нажмите кнопку **«ОК»**, затем нажмите кнопку **«Далее»**.

В окне завершения работы мастера импорта нажмите кнопку «**Готово**».

| Выбор хранилища сертификата 🛛 🖓 🔀                                                                                                    |
|----------------------------------------------------------------------------------------------------|
| Выберите ⊻ранилище сертификатов.                                                                                                    |
| Личные<br>Доверенные корневые центры сертиф<br>Доверительные отношения в предпри<br>Промежуточные центры сертификаци<br>Объект пользователя Active Directory<br>Доверенные издатели<br>Показать физические хранилища |
| ОК                                                                                                    |
| библиотеку САРІСОМ                                                                                                    |

6) Если не установлено, загрузить и установить http://www.microsoft.com/ru-ru/download/details.aspx?id=3207